## Photos: How do I add a caption to a photo?

1. In Edit Website Mode, select Add New Page Block on the page you wish to add your photo

- 2. Title your photo block
- 3. Select Photo/Slideshow and Submit

4. Browse to the appropriate folder on your computer and select the photo you wish to add – then Upload. **Or-Choose from your File Library** 

5. Add a caption in the area provided just under the photo thumbnail. Captions are a great way to let viewers know what they're looking at in your slideshow

5. Add Picture

6. Done your changes, then publish to make them live on your website

Unique solution ID: #1175 Author: Homespun Support Last update: 2010-12-27 06:48